## Utilisation biostatgy à partir d'un tableur excel :

|        | ち・ご・ a<br>Accentia Incartion Mices                  | e esca Formular Doceáar                                                                                                    | Révirian Affichan O Diterapour ce                                                                                                    | oue sour souler faire                                | Classeur1 - Escel                   |              |                                     |                                       |                                                                       | I – 6 ×              |
|--------|-----------------------------------------------------|----------------------------------------------------------------------------------------------------|----------------------------------------------------------------------------------------------------|------------------------------------------------------|-------------------------------------|--------------|-------------------------------------|---------------------------------------|-----------------------------------------------------------------------|----------------------|
| Coller | Copier * Call<br>Copier * Call<br>Presse-papiers rs | $\begin{array}{c c} \mathbf{bri} & \mathbf{v} & 11 & \mathbf{c} & \mathbf{A}^{T} & \mathbf{s}^{T} \\ \mathbf{I} & \mathbf{S} & \mathbf{v} & 12 & \mathbf{v} & \mathbf{A}^{T} & \mathbf{s}^{T} \\ \mathbf{Police} & \mathbf{r}_{\mathbf{s}} \\ \end{array}$ | Image: Second second secon | standard<br>Standard<br>Standard<br>Standard<br>Nont | Mise en forme N<br>conditionnelle * | de tableau * | Insatisfaisant<br>Satisfaisant<br>v | E Supprimer Format<br>Cellules ► Sorr | me automatique * A<br>plissage * Trier et R<br>filter * si<br>Édition | schercher et         |
| D6     | • · · × · /=                                        | R                                                                                                    | C                                                                                                    | D                                                    | F                                   | F            | G                                   | н                                     | 1                                                                     | · · · ·              |
| 1      | Patients                                            | age                                                                                                    | atlanta severity                                                                                                    | U                                                    | <b>L</b>                            |              | 0                                   |                                       |                                                                       |                      |
| 2      | 5219                                                | 54                                                                                                    | 0                                                                                                    |                                                      |                                     |              |                                     |                                       |                                                                       |                      |
| 3      | 5219                                                | 52                                                                                                    | 0                                                                                                    |                                                      |                                     |              |                                     |                                       |                                                                       |                      |
| 4      | 35214                                               | 55                                                                                                    | 0                                                                                                    |                                                      |                                     |              |                                     |                                       |                                                                       |                      |
| 5      | 42560                                               | 51                                                                                                    | 1                                                                                                    |                                                      |                                     |              |                                     |                                       |                                                                       |                      |
| 6      | 47928                                               | 52                                                                                                    | 0                                                                                                    |                                                      |                                     |              |                                     |                                       |                                                                       |                      |
| 7      | 79264                                               | 60                                                                                                    | 0                                                                                                    |                                                      |                                     |              |                                     |                                       |                                                                       |                      |
| 8      | 79601                                               | 82                                                                                                    | 0                                                                                                    |                                                      |                                     |              |                                     |                                       |                                                                       |                      |
| 9      | 96271                                               | 59                                                                                                    | 0                                                                                                    |                                                      |                                     |              |                                     |                                       |                                                                       |                      |
| 10     | 115443                                              | 80                                                                                                    | 0                                                                                                    |                                                      |                                     |              |                                     |                                       |                                                                       |                      |
| 11     | 154510                                              | 77                                                                                                    | 0                                                                                                    |                                                      |                                     |              |                                     |                                       |                                                                       |                      |
| 12     | 158950                                              | 34                                                                                                    | 0                                                                                                    |                                                      |                                     |              |                                     |                                       |                                                                       |                      |
| 13     | 166631                                              | 70                                                                                                    | 0                                                                                                    |                                                      |                                     |              |                                     |                                       |                                                                       |                      |
| 14     | 208594                                              | 57                                                                                                    | 0                                                                                                    |                                                      |                                     |              |                                     |                                       |                                                                       |                      |
| 15     | 212255                                              | 89                                                                                                    | 0                                                                                                    |                                                      |                                     |              |                                     |                                       |                                                                       |                      |
| 16     | 265679                                              | 66                                                                                                    | 0                                                                                                    |                                                      |                                     |              |                                     |                                       |                                                                       |                      |
| 17     | 308605                                              | 64                                                                                                    | 0                                                                                                    |                                                      |                                     | : 4          |                                     |                                       |                                                                       |                      |
| Prét   |                                                     |                                                                                                    |                                                                                                    |                                                      |                                     | : (*)        |                                     |                                       |                                                                       | - + 220 %            |
| +      | 오 비 🥫 🖩                                             | 💵 📀 🖬 💡                                                                                                    |                                                                                                    |                                                      |                                     |              |                                     |                                       |                                                                       | ・ 聖 40) 07/03/2019 〇 |

Ex. Comparaison des moyennes d'âge des 2 groupes atlanta severity 1 vs 0 par un test de student

- Appliquer un filtre sur les colonnes

| ₿                 | <b>5•∂</b> ••                                                                                     |                                                                                     |                                                                                       |                                                          | Classeur1 - Excel                     |                                           |                             |                                  | 1                                                                                               | 90 – d                                                | e x        |
|-------------------|---------------------------------------------------------------------------------------------------|-------------------------------------------------------------------------------------|---------------------------------------------------------------------------------------|----------------------------------------------------------|---------------------------------------|-------------------------------------------|-----------------------------|----------------------------------|-------------------------------------------------------------------------------------------------|-------------------------------------------------------|------------|
| Fichier<br>Coller | Accueil Insertion Mise e<br>Couper<br>Copier *<br>Reproduire la mise en forme<br>Presse-papiers G | In page Formules Données<br>$I = 11 - A^* A^*$<br>$I = 2 - A^* A^*$<br>Police $I_2$ | Révision Affrédage V Dites-nous ce que vous<br>= :::::::::::::::::::::::::::::::::::: | voulez faire<br>Standard<br>Standard<br>Standard<br>Nomi | * Mise en forme M<br>conditionnelle * | ettre sous forme<br>de tableau -<br>Style | Insatisfaisant Satisfaisant | rer Supprimer Format<br>Cellules | Somme automatique * Area<br>Remplissage * Trier et Rech<br>filter * selec<br>Édition 21 Trier d | Connexion ♀<br>o<br>ercher et<br>tionner ~<br>e ≙ ≱ Z | 4 Partager |
| A1                | • : × √ fe                                                                                        | Patients                                                                            | C                                                                                     | 0                                                        | 5                                     | 5                                         | 6                           |                                  | £↓ Trierd<br>II per                                                                             | sonnalisé                                             | v          |
| 1                 | A                                                                                                 | В                                                                                   | c c                                                                                   | D                                                        | E                                     | F                                         | G                           | н                                | Filtrer (Ctrl+Shift+L)                                                                          | J                                                     | )          |
| 2                 | Fatients                                                                                          | age E4                                                                              | atianta_severity                                                                      |                                                          |                                       |                                           |                             |                                  | Activer le filtrage                                                                             | des cellules sélecti<br>Is la flàche dans l'a         | ionnées.   |
| 2                 | 5219                                                                                              | 54                                                                                  | 0                                                                                     |                                                          |                                       |                                           |                             |                                  | la colonne pour n                                                                               | iduire les données                                    | s.         |
| 3<br>4            | 35213                                                                                             | 55                                                                                  | 0                                                                                     |                                                          |                                       |                                           |                             |                                  |                                                                                                 |                                                       |            |
| 5                 | 42560                                                                                             | 51                                                                                  | 1                                                                                     |                                                          |                                       |                                           |                             |                                  | ② En savoir plus                                                                                |                                                       | _          |
| 6                 | 47928                                                                                             | 52                                                                                  | 0                                                                                     |                                                          |                                       |                                           |                             |                                  |                                                                                                 |                                                       |            |
| 7                 | 79264                                                                                             | 60                                                                                  | 0                                                                                     |                                                          |                                       |                                           |                             |                                  |                                                                                                 |                                                       |            |
| 8                 | 79601                                                                                             | 82                                                                                  | 0                                                                                     |                                                          |                                       |                                           |                             |                                  |                                                                                                 |                                                       |            |
| 9                 | 96271                                                                                             | 59                                                                                  | 0                                                                                     |                                                          |                                       |                                           |                             |                                  |                                                                                                 |                                                       |            |
| 10                | 115443                                                                                            | 80                                                                                  | 0                                                                                     |                                                          |                                       |                                           |                             |                                  |                                                                                                 |                                                       |            |
| 11                | 154510                                                                                            | 77                                                                                  | 0                                                                                     |                                                          |                                       |                                           |                             |                                  |                                                                                                 |                                                       |            |
| 12                | 158950                                                                                            | 34                                                                                  | 0                                                                                     |                                                          |                                       |                                           |                             |                                  |                                                                                                 |                                                       |            |
| 13                | 166631                                                                                            | 70                                                                                  | 0                                                                                     |                                                          |                                       |                                           |                             |                                  |                                                                                                 |                                                       |            |
| 14                | 208594                                                                                            | 57                                                                                  | 0                                                                                     |                                                          |                                       |                                           |                             |                                  |                                                                                                 |                                                       |            |
| 15                | 212255                                                                                            | 89                                                                                  | 0                                                                                     |                                                          |                                       |                                           |                             |                                  |                                                                                                 |                                                       |            |
| 16                | 265679                                                                                            | 66                                                                                  | 0                                                                                     |                                                          |                                       |                                           |                             |                                  |                                                                                                 |                                                       |            |
| 17                | 308605                                                                                            | 64                                                                                  | 0                                                                                     |                                                          |                                       |                                           |                             |                                  |                                                                                                 |                                                       |            |
| <<br>Prét         | Feuil1 (+)                                                                                        |                                                                                     |                                                                                       |                                                          |                                       | :                                         |                             | Nb                               | (non vides) : 3 🏢 🔟 🗕                                                                           |                                                       | + 220 %    |
|                   | ८ मं 📃 🖩                                                                                          | 🖲 🌖 🔠 💡                                                                             |                                                                                       |                                                          |                                       |                                           |                             |                                  |                                                                                                 | 行っての<br>16:22<br>16:22<br>07/03/20                    | 019 🖵      |

| Fichier   | ち・ご・・<br>Accueil Insertion Mise e                | n page Formules Données                                       | Révision Affichage 🛛 Dites-nous c                                                                                                    | e que vous voulez faire                            | Classeur1 - Excel                    |                                          |                             |                                                                                                    |                                                                             | E –<br>Connexion            | 🗗 🗙<br>Q. Partager |
|-----------|--------------------------------------------------|---------------------------------------------------------------|----------------------------------------------------------------------------------------------------|----------------------------------------------------|--------------------------------------|------------------------------------------|-----------------------------|----------------------------------------------------------------------------------------------------|-----------------------------------------------------------------------------|-----------------------------|--------------------|
| Coller D3 | Couper Call<br>Copier * Call<br>Presse-papiers G | ibri • 11 • A* A*<br>I <u>S</u> • B • B • A • E =<br>Police G | E = Renvoyer à la ligne aut<br>E = E Figure de la ligne aut<br>Figure de la ligne de la ligne | Standard<br>Standard<br>Carl + 96 000<br>Ca Nombre | Mise en forme Me<br>conditionnelle * | ttre sous forme<br>de tableau *<br>Style | Insatisfaisant Satisfaisant | a<br>Tr Supprimer Format<br>Cellules<br>Cellules<br>Cellules<br>Cellules<br>Cellules<br>Cellules<br>Cellules | ne automatique * A<br>Jissage * Trier et Re<br>er * filtrer * sé<br>Édition | chercher et<br>fectionner * | ~                  |
|           | А                                                | В                                                             | С                                                                                                    | D                                                  | Е                                    | F                                        | G                           | н                                                                                                    | I.                                                                          |                             | J 🗎                |
| 1         | Patients 🚽                                       | age 🕞                                                         | atlanta_severity 🕞                                                                                                    |                                                    |                                      |                                          |                             |                                                                                                    |                                                                             |                             |                    |
| 2         | 5219                                             | 54 <sup>21</sup><br>34                                        | . Trier du plu <u>s</u> petit au plus grand<br>. Trier du p <u>l</u> us grand au plus petit                                                                                                    |                                                    |                                      |                                          |                             |                                                                                                    |                                                                             |                             |                    |
| 3         | 5219                                             | 52,                                                           | Irier par couleur                                                                                                    |                                                    |                                      |                                          |                             |                                                                                                    |                                                                             |                             |                    |
| 4         | 35214                                            | 5!                                                            | Filtrer par couleur >                                                                                                    |                                                    |                                      |                                          |                             |                                                                                                    |                                                                             |                             |                    |
| 5         | 42560                                            | 5:                                                            | Rechercher 🔎                                                                                                    |                                                    |                                      |                                          |                             |                                                                                                    |                                                                             |                             |                    |
| 6         | 47928                                            | 5                                                             | - (Selectionner tout)                                                                                                    |                                                    |                                      |                                          |                             |                                                                                                    |                                                                             |                             |                    |
| 7         | 79264                                            | 6                                                             | -                                                                                                    |                                                    |                                      |                                          |                             |                                                                                                    |                                                                             |                             |                    |
| 8         | 79601                                            | 8:                                                            | -                                                                                                    |                                                    |                                      |                                          |                             |                                                                                                    |                                                                             |                             |                    |
| 9         | 96271                                            | 5!                                                            |                                                                                                    |                                                    |                                      |                                          |                             |                                                                                                    |                                                                             |                             |                    |
| 10        | 115443                                           | 81                                                            | OK Annuler                                                                                                    |                                                    |                                      |                                          |                             |                                                                                                    |                                                                             |                             |                    |
| 11        | 154510                                           | 77                                                            | 0                                                                                                    |                                                    |                                      |                                          |                             |                                                                                                    |                                                                             |                             |                    |
| 12        | 158950                                           | 34                                                            | 0                                                                                                    |                                                    |                                      |                                          |                             |                                                                                                    |                                                                             |                             |                    |
| 13        | 166631                                           | 70                                                            | 0                                                                                                    |                                                    |                                      |                                          |                             |                                                                                                    |                                                                             |                             |                    |
| 14        | 208594                                           | 57                                                            | 0                                                                                                    |                                                    |                                      |                                          |                             |                                                                                                    |                                                                             |                             |                    |
| 15        | 212255                                           | 89                                                            | 0                                                                                                    |                                                    |                                      |                                          |                             |                                                                                                    |                                                                             |                             |                    |
| 16        | 265679                                           | 66                                                            | 0                                                                                                    |                                                    |                                      |                                          |                             |                                                                                                    |                                                                             |                             |                    |
| 17        | 308605                                           | 64                                                            | 0                                                                                                    |                                                    |                                      |                                          |                             |                                                                                                    |                                                                             |                             |                    |
| <<br>Prét | Feuil1 (+)                                       |                                                               |                                                                                                    |                                                    |                                      | :                                        |                             |                                                                                                    |                                                                             |                             | + 220%             |
|           | р III 📃 🖩                                        | MI 📀 📧 💡                                                      |                                                                                                    |                                                    |                                      |                                          |                             |                                                                                                    | 1                                                                           | 「見 doi) 16:23<br>07/03/2    | 3<br>2019 💭        |

## - Filtrer uniquement les valeurs 1 (ou 0)

## - Sélectionner les âges (122 valeurs ici)

| 8          | <b>5</b> •∂•∓                                         |                          |                                   |                          | Classeur1 - Excel                     |                      |                           |                                                 |                                                                        | · -                     | e x         |
|------------|-------------------------------------------------------|--------------------------|-----------------------------------|--------------------------|---------------------------------------|----------------------|---------------------------|-------------------------------------------------|------------------------------------------------------------------------|-------------------------|-------------|
| Fichier    | Accueil Insertion Mise                                | en page Formules Données | Révision Affichage 🖓 Dites-nous   | ce que vous voulez faire |                                       |                      |                           |                                                 |                                                                        | Connexion               | Q. Partager |
| Coller     | X Couper<br>Copier →<br>X Reproduire la mise en forme |                          | = = → ↔ · ↔ Renvoyer à la ligne a | v Standard               | Mise en forme Me     conditionnelle * | Normal Neutre Neutre | Satisfaisant Satisfaisant | rer Supprimer Format<br>∠ Som<br>Rem<br>∠ Effac | me automatique * A<br>plissage * Trier et Rech<br>er * filtrer * sélec | ercher et               |             |
|            | Presse-papiers G                                      | Police 12                | Alignement                        | ra Nombr                 | re G                                  | Style                |                           | Cellules                                        | Édition                                                                |                         | ^           |
| B5         | * : × ✓ fx                                            | 51                       |                                   |                          |                                       |                      |                           |                                                 |                                                                        |                         | ~           |
|            | А                                                     | В                        | С                                 | D                        | E                                     | F                    | G                         | н                                               | I.                                                                     |                         | J           |
| 1          | Patients -                                            | age .                    | atlanta_severity                  |                          |                                       |                      |                           |                                                 |                                                                        |                         |             |
| 5          | 42560                                                 | 51                       | . 1                               |                          |                                       |                      |                           |                                                 |                                                                        |                         | _           |
| 30         | 402197                                                | 39                       | 1                                 |                          |                                       |                      |                           |                                                 |                                                                        |                         |             |
| 49         | 573484                                                | 57                       | 1                                 |                          |                                       |                      |                           |                                                 |                                                                        |                         |             |
| 50         | 577552                                                | 32                       | 1                                 |                          |                                       |                      |                           |                                                 |                                                                        |                         |             |
| 55         | 624371                                                | 85                       | 1                                 |                          |                                       |                      |                           |                                                 |                                                                        |                         |             |
| 56         | 640855                                                | 76                       | 1                                 |                          |                                       |                      |                           |                                                 |                                                                        |                         |             |
| 74         | 876364                                                | 79                       | 1                                 |                          |                                       |                      |                           |                                                 |                                                                        |                         |             |
| 76         | 886256                                                | 34                       | 1                                 |                          |                                       |                      |                           |                                                 |                                                                        |                         |             |
| 85         | 1121479                                               | 45                       | 1                                 |                          |                                       |                      |                           |                                                 |                                                                        |                         |             |
| 86         | 1121479                                               | 47                       | 1                                 |                          |                                       |                      |                           |                                                 |                                                                        |                         |             |
| 89         | 1152281                                               | 34                       | 1                                 |                          |                                       |                      |                           |                                                 |                                                                        |                         |             |
| 97         | 1221981                                               | 25                       | 1                                 |                          |                                       |                      |                           |                                                 |                                                                        |                         |             |
| 103        | 1434198                                               | 58                       | 1                                 |                          |                                       |                      |                           |                                                 |                                                                        |                         |             |
| 104        | 1435025                                               | 55                       | 1                                 |                          |                                       |                      |                           |                                                 |                                                                        |                         |             |
| 108        | 1519003                                               | 58                       | 1                                 |                          |                                       |                      |                           |                                                 |                                                                        |                         |             |
| 110        | 1553293                                               | 77                       | 1                                 |                          |                                       |                      |                           |                                                 |                                                                        |                         |             |
| - Drát - 1 | Feuil1 (+)                                            |                          |                                   |                          |                                       | : 4                  | Movenne : 55 Fontores     | Nb (non sider) : 177                            | 6772 III III III                                                       |                         |             |
| riet 1.    | 22 entregistrementp) trouve(s) sur 454                | wa 👩 📰 🥥                 |                                   |                          |                                       |                      | Moyenne : 55,50819672     | : no (non waes) : 122 Somme :                   |                                                                        | v⊐ du) <sup>16-2:</sup> | 3           |

- Copier les valeurs : raccourci clavier « CTRL+C »
- Dans biostatgv :

Une fois le nombre de valeurs donné pour les 2 modalités de la variable, 2 colonnes se créent

En bas de chaque colonne créée, il y a un bouton « copier-coller via Excel ? »

En cliquant dessus, **un encadré s'affiche**, dans lequel on colle les valeurs pour la modalité de la variable concernée. (clic droit puis coller ou CTRL+V)

En cliquant sur **« générer »** les valeurs s'affichent respectivement dans chaque encadré de valeur (peu importe l'ordre).

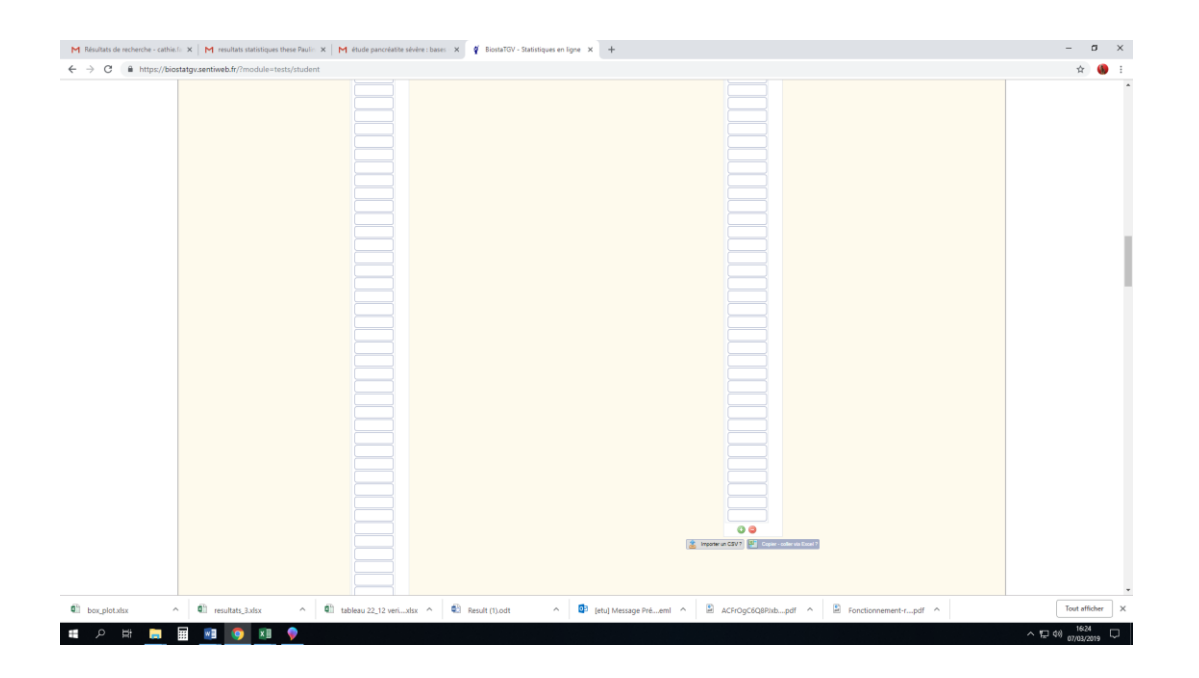

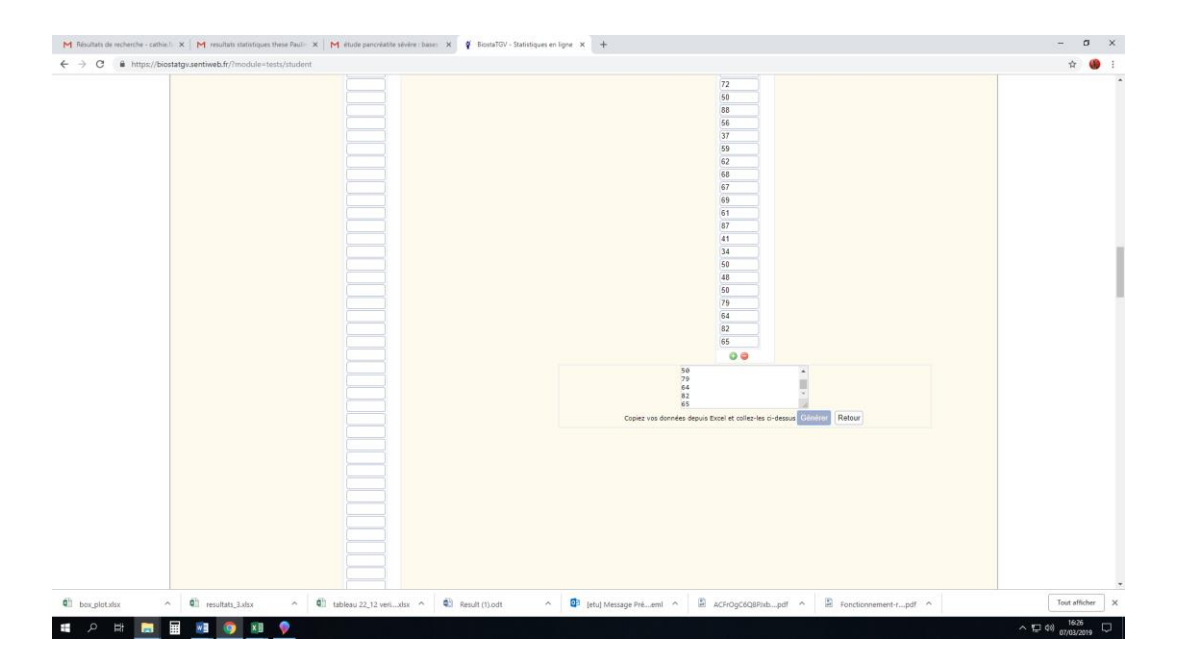